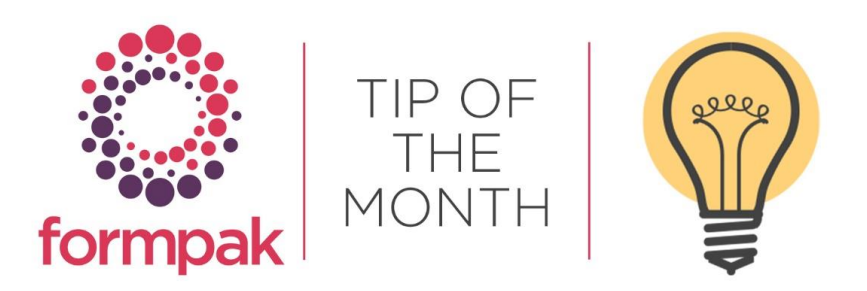

## MANAGING APPLICATION SETTINGS

### Using 'Manage Application Settings' within Formpak

You can manage application settings, including information shown on the home page of the software, default currency, default unit of measure, if duplicate Items are allowed in formulations, treat Raw Materials as Formulations, and many other settings.

| Automatic Processing         | Manage Links of Home Page |
|------------------------------|---------------------------|
| Poison Centre Notifications  | Composition Development   |
| Printing                     | Composition Explosion     |
| Produce Samples              | Costs                     |
| Projects and Tasks           | Cross References          |
| Property Calculation         | Document Options          |
| Property Calculation Options | Documents                 |
| Security                     | Email                     |
| Session                      | Formulation Management    |
| Suitability Checking         | Help Index                |
| Uploads                      | Jasper Server Integration |
| User Interface               |                           |
|                              |                           |

Use the drop-down menu to select the relevant topic. Make any changes and select 'Save' once completed.

Be cautious when changing application settings, depending on the setting it can have an impact on your systems performance. If you require advice on changing application settings, please email support@formpak-software.com

#### **Cross References**

Cross Reference behaviour in Projects and Tasks are controlled by the below application settings.

| Category Cross References                                                                     |             |          |
|-----------------------------------------------------------------------------------------------|-------------|----------|
| Setting                                                                                       | Description | Value    |
| When generating Cross References from a Project or Task Add Primary Party only                |             | ONo      |
| When generating Cross References from a Project or Task Add Delivery Party only               |             | ONo      |
| When generating Cross References, in Name Cross Reference show value of item project property |             | XREFNAME |

The behaviour is if any Item has existing Cross Reference(s) the system populates the existing Cross Reference(s), showing:

The Newest Cross Reference (based on creation date order) and shows it as selected.

Any other Cross Reference(s) underneath as possible options to select, and it is sorted in creation date order (newest first) A User can optionally select a different Cross Reference and a User can also remove a selected Cross Reference.

Additionally, there has also been a change to Cross Reference Permissions within a Party Class. This is to enable stricter restrictions to Users/Roles

| Hanage a User's              | Permissions         | on Parties - TEST         | (D82 V10.5)              |                                   |                                       |                                    |                                           |                                            | Save C |
|------------------------------|---------------------|---------------------------|--------------------------|-----------------------------------|---------------------------------------|------------------------------------|-------------------------------------------|--------------------------------------------|--------|
| lease select the condition   | s for Parties which | the user (CHERYL) w       | ill be permitted to perf | orm.                              |                                       |                                    |                                           |                                            |        |
| Party Class                  | Description         | Create<br>Allow - Inherit | View<br>Allow - Inherit  | Instant Search<br>Allow - Inherit | Update Key Details<br>Allow - Inherit | Update Contacts<br>Allow - Inherit | Update Related Parties<br>Allow - Inherit | Update Account Nanagers<br>Allow - Inherit | Update |
| Customers[PC01]              | Test<br>Description | 0.0                       | 0.0                      | 0-11                              | 0-12                                  | 0.0                                | 0-0                                       | 口-問                                        |        |
| Supplier[PC02]               |                     | 0-13                      | □ - 13                   | 0-12                              | 0-0                                   | 0-12                               | □-⊡                                       | 0-12                                       |        |
| Target<br>Organisation[PC03] | ce02                | 0-13                      | -                        | 0-13                              | 0-12                                  | - 12                               | <b>□</b> -□                               | 口-四                                        |        |
| Party Group[PC04]            | change              | 0-13                      | 0-12                     | 0-22                              | 0-22                                  | 0-13                               | 0-12                                      | 0-22                                       |        |

The Permissions changes are in Manage a User's Permissions on Parties and Manage a Roles Permissions on Parties.

Make sure Users have permission on Party Classes to 'Create' 'Modify' and 'View' Cross References for the relevant Party.

| Attachments<br>7 - Inherit | Create Cross References<br>Allow - Inherit | Update Cross References<br>Allow - Inherit | View Cross References<br>Allow - Inherit | View Proje<br>Allow - Inl |
|----------------------------|--------------------------------------------|--------------------------------------------|------------------------------------------|---------------------------|
| 0 - 🗹                      | - 🛛                                        | - 🖾                                        | - 🛛                                      | - 🗆                       |
| ] - 🖾                      | -                                          | - 🛛                                        | - 🛛                                      | - 🗆                       |
| D - 🗹                      | -                                          | - 🖾                                        | - 🛛                                      | - 🗆                       |
| ] - 🛛                      |                                            | - 🛛                                        | - 🛛                                      | - 🛛                       |

Cross Reference behaviour in Instant Search is controlled by the below application settings to enable Instant Search on Cross References, and to display Companies.

| Always do Instant Search on Cross References         | OYes | ONo |
|------------------------------------------------------|------|-----|
| Show Companies in Instant Search on Cross References | OYes | ⊖No |

# Mini Tip

### Instant Search for Item in CDT includes Item Class Filter.

The Instant Search now has the functionality to filter Items by Item Class in the Composition Design Tool (CDT) when searching for Items. Each User can set their own default settings for the required Item Classes as well as the Deep Search.

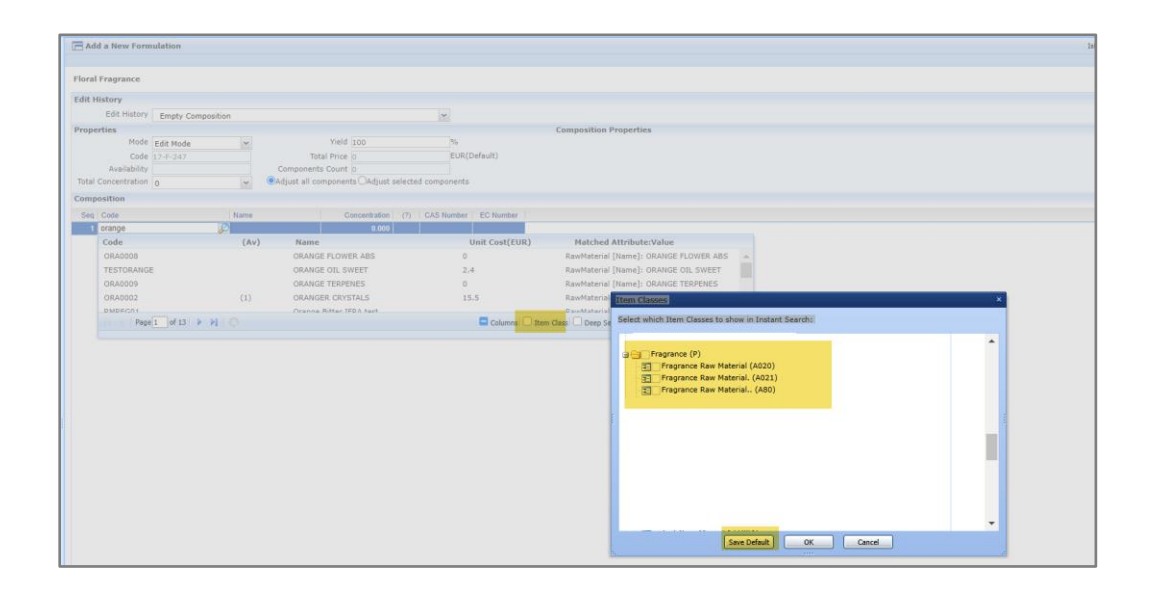

Select Item Class in the Instant Search and a box will appear. Select the relevant Item Classes to show in the Instant Search so only materials which are in the selected Item Classes will appear in the Instant Search.

Select Save Default and only Items from the selected Item Classes will appear every time Instant Search is used in the CDT. The below message will appear select Yes and the Item Classes and Deep Search setting will be saved.

| RawMaterial [Name]: ORANGE FLOWER ABS<br>RawMaterial [Name]: ORANGE TERPENES<br>RawMaterial [Name]: ORANGE TERPENES<br>RawMateri | RawMaterial [Name]: ORANGE FLOWER                                                                                                    |                                                                                                    |       |
|----------------------------------------------------------------------------------------------------|----------------------------------------------------------------------------------------------------|----------------------------------------------------------------------------------------------------|-------|
| RawMaterial [Name]: ORANGE OL SWEFT<br>RawMaterial [Name]: ORANGE TERPENES<br>RawMaterial [Name]: ORANGE TERPENES<br>RawMaterial [Name]: ORAMGE TERPENES<br>RawMaterial [Name]: ORANGE TERPENES<br>RawMaterial [Name]: ORANGE TERPENES<br>RawMaterial |                                                                                                    |                                                                                                    |       |
| RawMaterial [nume]: ORANGE OTE DITECT<br>RawMaterial [nume]: ORANGE TERPENES<br>RawMaterial<br>Item Classes  Select which Item Classes to show in Instant Search:<br>Product Sample from Customer (PS)<br>Forgarance Raw Material (A020)<br>Forgarance Raw Material (A021)<br>Forgarance Raw Material. (A021)<br>Forgarance Raw Material. (A021)<br>Forgarance Raw Material. (A020)<br>Forgarance Raw Material. (A020)<br>Forgarance Raw Material. (A020)<br>Forgarance Raw Material. (A020)<br>Forgarance Raw Material. (A020)<br>Save current Item Classes and Deep Search settings as default?<br>Yes No<br>Save Default OK Cance                                                                                                    | PawMaterial [Name]: OPANGE OIL SW                                                                                                    | IFFT                                                                                                    |       |
| RawMaterial       Item Classes       X         DawMaterial       Select which Item Classes to show in Instant Search:       Item Class         Select which Item Classes to show in Instant Search:       Item Classes       Item Classes         Item Class       Deep Se       Fragrance (P)       Item Classes       Item Classes         Item Classes       Item Classes       Item Classes       Item Classes       Item Classes         Seve Current Item Classes and Deep Search settings as default?       Yes       No         Save Default       OK       Cancel                                                                                                    | RawMaterial [Name]: ORANGE TERPEN                                                                                                    |                                                                                                    |       |
| Rewredeting     Item Classes     X       Item Class     Deep Se     Select which Item Classes to show in Instant Search:       Item Class     Deep Se       Select which Item Classes to show in Instant Search:       Item Class     Item Classes       Item Class     Deep Se       Select which Item Classes to show in Instant Search:       Item Class     Item Classes       Item Classes     Item Classes       Item Classes     Item Classes       Ite                                                                                                    | RawMaterial [Name], ORANGE TERFEN                                                                                                    | 165                                                                                                    |       |
| Daukterant         Item Classe         Deep Set         Select which Item Classes to show in Instant Search:         Item Classe         Product Sample from Customer (PS)         Image: Product Sample from Customer (PS)         Image: Product Sample from Cus                                                                                                    | Rawmaterial Item Classes                                                                                                    |                                                                                                    | ×     |
| Save Default OK Cance                                                                                                    | Item Class Deep Se Select which Item Classe                                                                                                    | es to show in Instant Search:                                                                                                    |       |
| Save Default OK Cancel                                                                                                    | <ul> <li>⇒ Product Sam</li> <li>⇒ ✓ Fragrance (P)</li> <li>⇒ ✓ Fragrance Ra</li> <li>⇒ ✓ Fragrance Ra</li> <li>⇒ ✓ Fragrance Ra</li> <li>FormPAK</li> <li>Save current</li> </ul> | nple from Customer (PS)<br>aw Material (A020)<br>aw Material. (A021)<br>aw Material. (A80)<br>rent Item Classes and Deep Search settings as defo<br>Yes No | ault? |
|                                                                                                    |                                                                                                    | Save Default OK Cancel                                                                                                    |       |
|                                                                                                    |                                                                                                    |                                                                                                    |       |